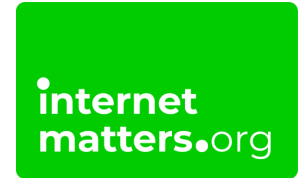

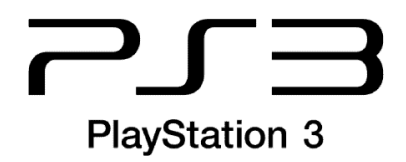

## Playstation 3 (Ps3) Parental Controls

## **Controls & settings guide**

PlayStation 3 (PS3) parental controls allow you to restrict games and Blu-Rays (BD)/DVDs with mature content, the use of the internet browser and how your child can chat and interact on the PlayStation Network.

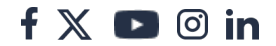

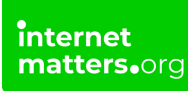

## 1 How to set a parental controls password

Before setting up PlayStation 3 parental controls, it's a good idea to set a password/passcode that only you know. Otherwise, your child may change the controls you set up.

#### To set a password:

**Step 1** – From the **main menu** on your PS3, navigate to the **Settings icon** and then scroll down to **Security Settings**.

**Step 2** – Select **Change Password**. Enter your **current password**, which is 0000 by default. Enter your **new 4-digit password** and **confirm**.

|      | °0<br>¶) |                                                         |   | 14/10 | 13:18 🕑 |
|------|----------|---------------------------------------------------------|---|-------|---------|
| क्षे | Settings | о Л 🖽                                                   | ~ | ۲     |         |
|      | 60       | Security Settings<br>Adjusts parental control settings. |   |       |         |
|      | °0       | Remote Play Settings                                    |   |       |         |
|      | °⊕       |                                                         |   |       |         |

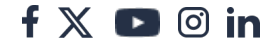

| Contraction of the second design of the second design of the second desi |                 |     |   |                                                                                        |                     | 14/10 13:19 🕑 |
|----------------------------------------------------------------------------------------------------|-----------------|-----|---|----------------------------------------------------------------------------------------|---------------------|---------------|
| Concerte la sessional d'antisé d'alle de la segurar d'alle de la segurar de la segurar d'alle de la segurar d'alle de la segurar d'alle de la segurar d'alle de la segurar d'alle de la segurar de la segurar d'alle de la segurar de la segurar d'alle de la segurar de la segurar d'alle de la segurar de la segurar | <b>æ</b>        |     |   |                                                                                        |                     |               |
| <ul> <li>BU - Parantal Control</li> <li>BU D- Parantal Control</li> <li>PUD - Parantal Control</li> <li>Parantal Control</li> <li>Internet Browsen Stan Control</li> </ul>                                                                                                    | 0               | • [ | 0 | Change Password<br>Change the password required to play games or videos, or to use the | e Internet browser. |               |
| th/Drube-rearential Control     DVD - Parential Control     Prontial Control     Internet Browser, Stan Control                                                                                                    |                 |     |   |                                                                                        |                     |               |
| <ul> <li>Prinertal Control</li> <li>Informat taxware Stat Control</li> <li>Change Password</li> </ul>                                                                                                    |                 |     |   |                                                                                        |                     |               |
| Change Password                                                                                                    |                 |     |   |                                                                                        |                     |               |
| Change Password                                                                                                    |                 |     |   |                                                                                        |                     |               |
| Change Password                                                                                                    |                 |     |   |                                                                                        |                     |               |
|                                                                                                    | Change Password |     |   |                                                                                        |                     |               |
| Enter your new password.                                                                                                    |                 |     |   | Enter your new password.                                                               |                     |               |

## 2 Where to set content level for games

× Enter

To limit what kinds of games your child can play on PlayStation 3, you can set content levels.

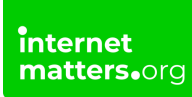

### To set game content levels:

**Step 1** – In the **Security Settings menu**, scroll down to and select **Parental Control**. Enter your **PIN**/password.

**Step 2** – **Set the overall level** of content you would like active on the console. Lower levels mean tighter restrictions.

|   | 0                 |           |                                                                                            |                                                                                                    |
|---|-------------------|-----------|--------------------------------------------------------------------------------------------|----------------------------------------------------------------------------------------------------|
|   |                   |           |                                                                                            | 14/10 13:40 🕗                                                                                                    |
|   |                   |           |                                                                                            |                                                                                                    |
| - |                   |           |                                                                                            |                                                                                                    |
|   |                   |           |                                                                                            |                                                                                                    |
|   |                   |           |                                                                                            |                                                                                                    |
| 0 |                   | _         |                                                                                            |                                                                                                    |
|   | •                 | 0         | Parental Control<br>Sets the parental control level for games with parental control rest   | Level 9<br>rictions. The lower the level, the tighter the restriction.                                                                                                    |
|   |                   | <u> </u>  |                                                                                            |                                                                                                    |
|   |                   |           |                                                                                            |                                                                                                    |
|   |                   |           |                                                                                            |                                                                                                    |
|   |                   |           |                                                                                            |                                                                                                    |
|   |                   |           |                                                                                            |                                                                                                    |
|   |                   |           |                                                                                            |                                                                                                    |
|   |                   |           |                                                                                            |                                                                                                    |
|   |                   |           |                                                                                            |                                                                                                    |
|   |                   |           |                                                                                            |                                                                                                    |
|   |                   |           |                                                                                            |                                                                                                    |
|   |                   |           |                                                                                            |                                                                                                    |
|   | _                 |           |                                                                                            |                                                                                                    |
|   | °0                | 0         |                                                                                            |                                                                                                    |
|   | 90<br>940         | • •       |                                                                                            |                                                                                                    |
|   | 90<br>940         | 0 0       |                                                                                            |                                                                                                    |
| - | 2 a               | 0 0 0     |                                                                                            |                                                                                                    |
| 3 | 0 0 a             | 0 0 0 0   |                                                                                            |                                                                                                    |
| 4 | 80 de             | 0 0 0 0   |                                                                                            | Off<br>Level 11                                                                                                    |
| ÷ | ×                 | • • • •   | Parental Control                                                                           | Off<br>Level 11<br>Level 10<br>Level 30                                                                                                    |
| ÷ | × 2° 0° 1         | • • • •   | Parental Control<br>Sets the parental control level for games with parental control rest   | Off<br>Level 11<br>Level 10<br>Level 10<br>Level 10<br>Level 10                                                                                                    |
| ÷ | × × 0             |           | Parental Control<br>Sets the parental control level for games with parental control rest   | Off<br>Level 11<br>Level 10<br>Level 10<br>Level 10<br>Level 10<br>Level 10<br>Level 10<br>Level 10<br>Level 10<br>Level 11<br>Level 10<br>Level 11<br>Level 10<br>Level 11<br>Level 10<br>Level 10 |
| ÷ | ° 0° ► ± 0°       | • • • •   | Parental Control<br>Sets the parental control level for games with parental control rest   | Off<br>Level 11<br>Level 10<br>Level 2<br>Level 6<br>Level 5<br>Level 4                                                                                                    |
| • | e' e' 🔹 🔹         | • • • • • | Parental Control<br>Sets the parental control level for games with parental control rest   | Off<br>Level 11<br>Level 10<br>Level 5<br>Level 5<br>Level 3<br>Level 3<br>Level 3                                                                                                    |
| ÷ | e e · · · · · · · | • • • • • | Parental Control<br>Sets the parential control level for games with parential control rest | Off<br>Level 11<br>Level 10<br>Level 10<br>Level 5<br>Level 5<br>Level 4<br>Level 3<br>Level 2<br>Level 1                                                                                                    |
| • | € ° • ÷ 2 0       | • • • • • | Parental Control<br>Sets the parental control level for games with parental control rest   | Off<br>Level 11<br>Level 10<br>Level 6<br>Level 6<br>Level 5<br>Level 4<br>Level 3<br>Level 2<br>Level 1                                                                                                    |
|   | € 0° ► ÷ 0°       | • • • • • | Parental Control<br>Sets the parental control level for games with parental control rest   | Off<br>Level 11<br>Level 10<br>Level 10<br>Level 10<br>Level 6<br>Level 6<br>Level 4<br>Level 3<br>Level 2<br>Level 1                                                                                                    |
| ÷ | e e • • • • •     | • • • • • | Parental Control<br>Sets the parental control level for games with parental control rest   | Off<br>Level 11<br>Level 10<br>Level 3<br>Level 5<br>Level 5<br>Level 3<br>Level 2<br>Level 1                                                                                                    |

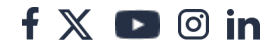

# <sup>3</sup> What do PS3 parental control levels mean?

When setting content restrictions for games, DVDs and Blu-Ray, you will see numbers. However, this can be confusing without explanation for what they mean.

Generally, the lower the level, the tighter the restrictions. Because there are different ratings systems around the world like PEGI, ESRB and GRAC to name a few, the PlayStation console uses it's own levels.

### Approximate age equivalents

internet matters.org

> Level 1 – 0-years-old Level 2 – 3-years-old Level 3 – 6-years-old Level 4 – 10-years-old Level 5 – 12-years-old Level 6 – in between 12- and 15-years-old Level 7 – 15-years-old Level 8 – 17-years-old Level 9 – 18-years-old Levels 10 & 11 – over 18

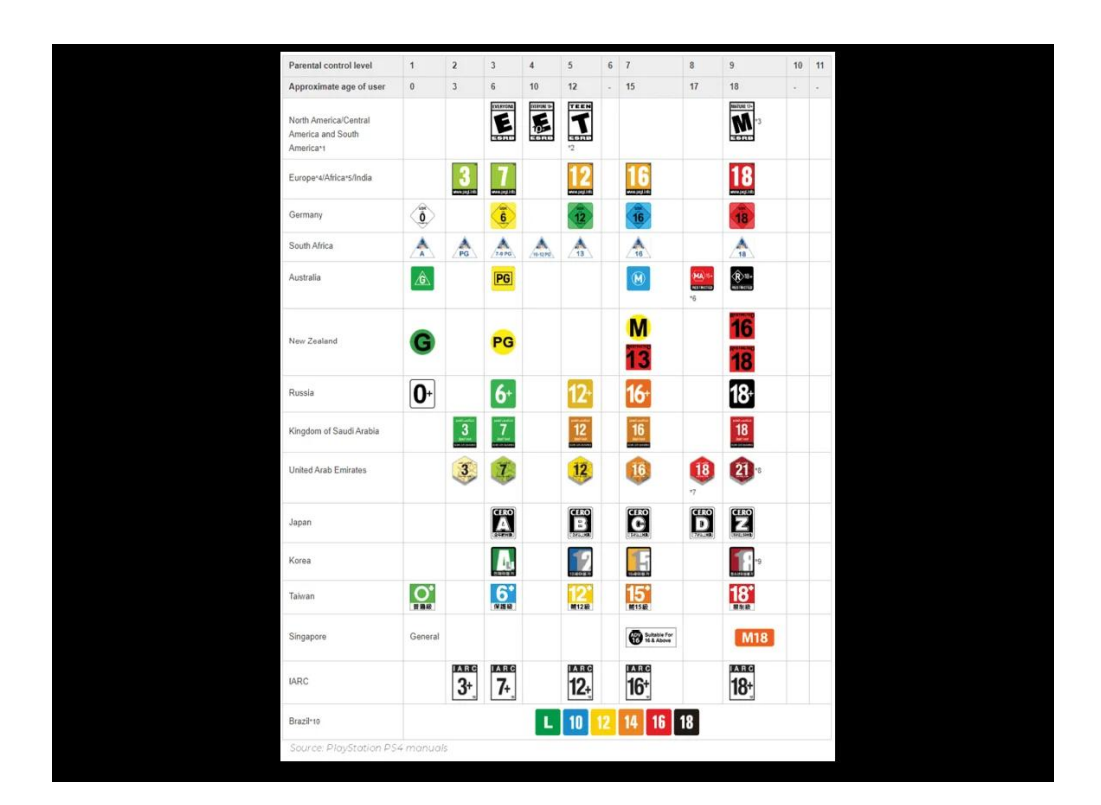

## **4** Blu-Ray and DVD Parental Controls

If your child or family uses the PlayStation 3 to watch Blu-rays (BD) or DVDs, you can set parental controls to limit which content they view.

### To set up BD and DVD controls:

Step 1 – In the Security Settings menu, scroll down to and select BD – Parental Control. When prompted, enter your PIN/password. Restrict Blu-Ray Disc playback by age on supporting Blu-Ray Discs by turning it ON and selecting the age. Confirm your selection.

**Step 2** – Return to **Security Settings** and scroll down to and select **BD/DVD** – **Parental Control Region Code** then enter your **PIN**/password. Set your **region** to allow the system to use age ratings relevant to your region. **Confirm** your selection.

**Step 3** – Return to **Security Settings**. Scroll down to and select **DVD – Parental Control**, then enter your **PIN**/password. Set the **level of restriction** on DVD playback. Lower levels mean tighter restrictions.

f 🗶 🖸 🗇 in

| BD - Parental | Control                                                                                      |                                                         |
|---------------|----------------------------------------------------------------------------------------------|---------------------------------------------------------|
|               | When playing discs that come with parental control re-<br>settings selected for this system. | trictions, you can adjust playback according to the age |
|               | Do Not R<br>Restrict (                                                                       | estrict (Off)<br>Dn)                                    |
|               |                                                                                              |                                                         |
|               | X Enter                                                                                      | O Back                                                  |

| BD - Parental Control |                                                                                                    |  |
|-----------------------|----------------------------------------------------------------------------------------------------|--|
|                       | Select an age,<br>The lower the age, the higher the restriction. The highest restriction is for age 0. |  |
|                       | Ŷ                                                                                                    |  |
|                       |                                                                                                    |  |
|                       | X Enter O Back                                                                                         |  |
|                       |                                                                                                    |  |

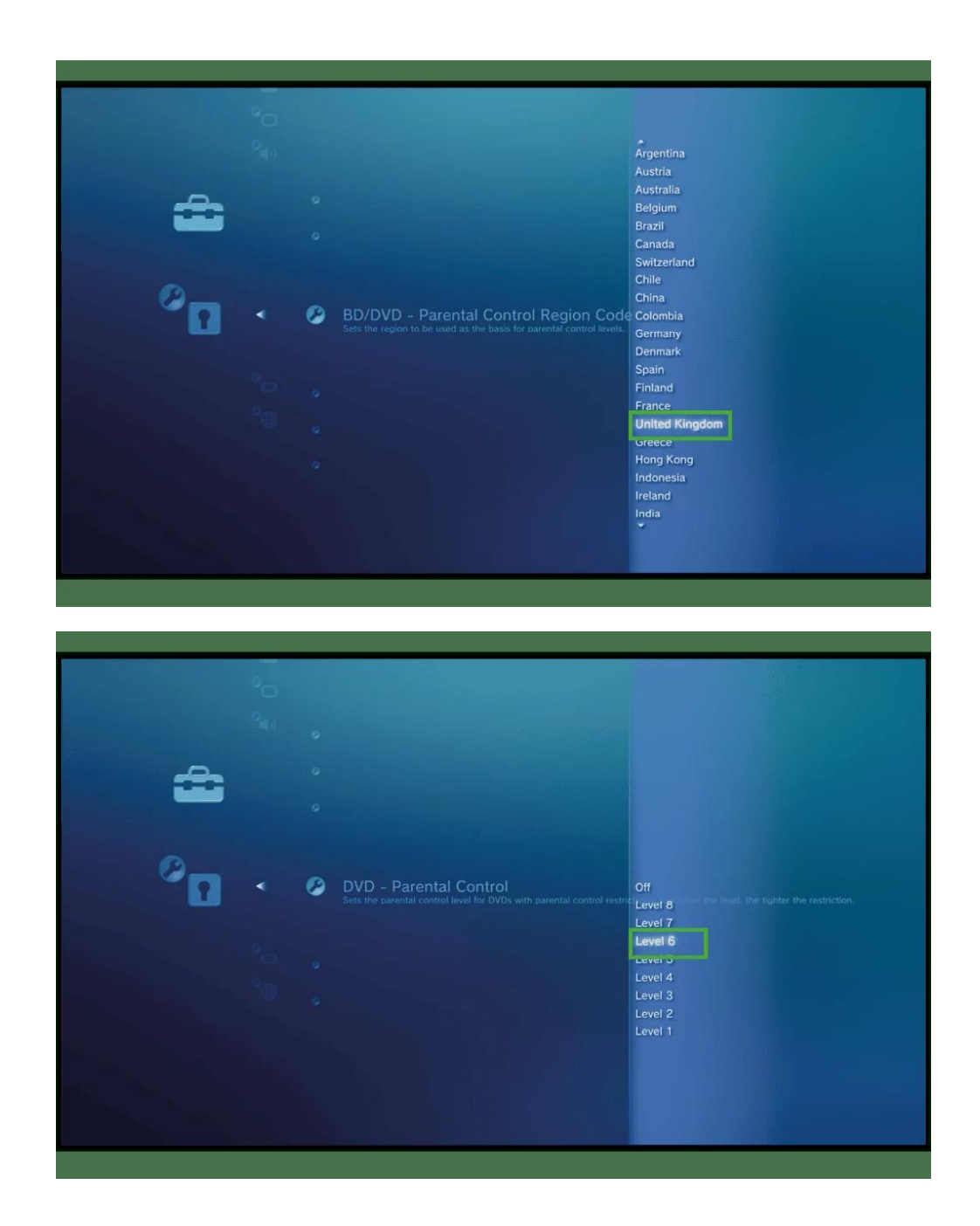

## 5 How to deactivate the PS3 browser

To limit what kind of content your child can access or how they use their PlayStation 3, you can deactivate the system browser.

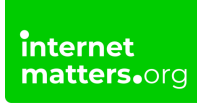

### To deactivate the browser:

**Step 1** – In the **Security Settings** menu, scroll down to and select **Internet Browser Start Control**. Enter your **PIN**/password.

Step 2 – Turn the browser OFF.

| 61            |                                                                                                    |           |                                                                                        |           |               |
|---------------|----------------------------------------------------------------------------------------------------|-----------|----------------------------------------------------------------------------------------|-----------|---------------|
|               |                                                                                                    | 0         | Change Password                                                                        |           |               |
|               |                                                                                                    |           | BD - Parental Control                                                                  |           | 14/10 13:41 🕗 |
|               |                                                                                                    |           | BD/DVD - Parental Control Region Code                                                  |           |               |
| - <del></del> |                                                                                                    |           | DVD - Parental Control                                                                 |           |               |
|               |                                                                                                    |           | Parental Control                                                                       |           |               |
|               |                                                                                                    |           |                                                                                        |           |               |
| 0             | •                                                                                                    | 0         | Internet Browser Start Control                                                         | Off       |               |
|               |                                                                                                    |           | Restricts the ability to start the Internet browser.                                   |           |               |
|               |                                                                                                    |           |                                                                                        |           |               |
|               |                                                                                                    |           |                                                                                        |           |               |
|               |                                                                                                    |           |                                                                                        |           |               |
|               |                                                                                                    |           |                                                                                        |           |               |
|               |                                                                                                    |           |                                                                                        |           |               |
|               |                                                                                                    |           |                                                                                        |           |               |
|               |                                                                                                    |           |                                                                                        |           |               |
|               |                                                                                                    |           |                                                                                        |           |               |
|               |                                                                                                    |           |                                                                                        |           |               |
|               |                                                                                                    | 0         |                                                                                        |           |               |
|               | *0                                                                                                    | 0 0       |                                                                                        |           |               |
|               | 90<br>940                                                                                                    | 0 0       |                                                                                        |           |               |
|               | 0<br>0<br>0<br>4                                                                                             | 0 0 0     |                                                                                        |           |               |
| ÷             | 2 3                                                                                                    | 0 0 0 0   |                                                                                        |           |               |
| <b>a</b>      | 20 0° 1                                                                                                    | 0 0 0 0 0 |                                                                                        |           |               |
| <b>a</b>      | 40 dž                                                                                                    | 0 0 0 0   |                                                                                        |           |               |
| ÷             | ۰ خ <sup>و</sup> ۵                                                                                           | • • • • • | Internet Browser Start Control<br>Restricts the ability to start the internet browser. | Off<br>On |               |
| ÷             | * <u>*</u> 0                                                                                                 | 0 0 0 0 0 | Internet Browser Start Control<br>Restricts the ability to start the internet browser. | Off<br>On |               |
| ÷             | °° ► ± 0                                                                                                    | • • • • • | Internet Browser Start Control<br>Restricts the ability to start the Internet browser. | Off<br>On |               |
| ÷             |                                                                                                    | 0 0 0 0 0 | Internet Browser Start Control<br>Restricts the ability to start the Internet browser. | Off<br>Gn |               |
| ÷             | <b>2</b><br>4<br>1<br>2<br>1<br>2<br>1<br>2<br>1<br>2<br>1<br>2<br>1<br>2<br>1<br>2<br>1<br>2<br>1<br>2<br>1 | 0 0 0 0 0 | Internet Browser Start Control<br>Retricts the ability to start the Internet browser.  | Off<br>On |               |
|               | * * * *                                                                                                    | 0 0 0 0 0 | Internet Browser Start Control<br>Restricts the ability to start the internet browser. | Off<br>On |               |
| •             |                                                                                                    |           | Internet Browser Start Control<br>Restricts the ability to start the Internet browser. | Off<br>On |               |

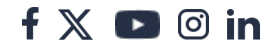